# Navigating Parent Square District Family Night September 17, 2024

## Meet the Presenter Conozca al presentador/Gặp gỡ người thuyết trình

### Kristina Ravo

Coordinator of Extended Learning Opportunities Coordinadora de Oportunidades de Aprendizaje Extendido Điều phối viên Cơ hội học tập mở rộng

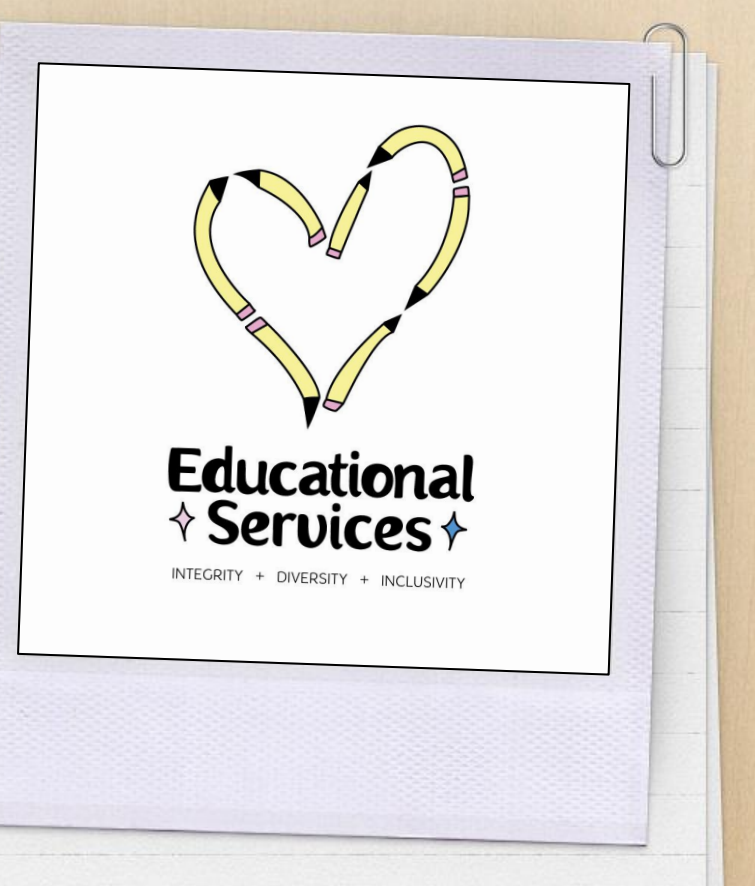

## Navigating Parent Square

- x Activating Your Account
- x Downloading the App
- x Setting Preferences
- x Interacting on Parent Square
- x Messaging

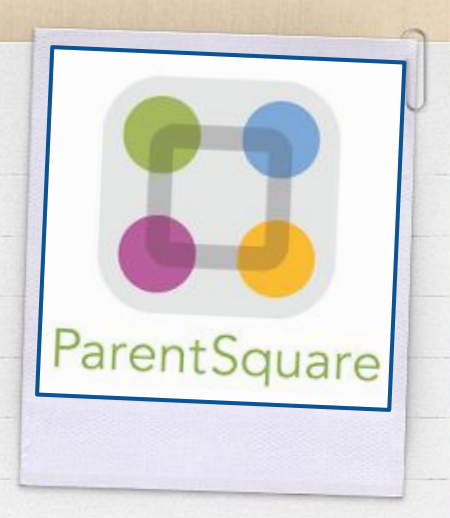

# Navegando por Parent Square Điều hướng Parent Square

- X Activación de su cuenta
- X Descarga de la aplicación
- X Configuración de preferencias
- X Interacción en Parent Square
- X Mensajería

X Kích hoạt tài khoản của bạn
X Tải xuống ứng dụng
X Cài đặt tùy chọn
X Tương tác trên

Parent Square

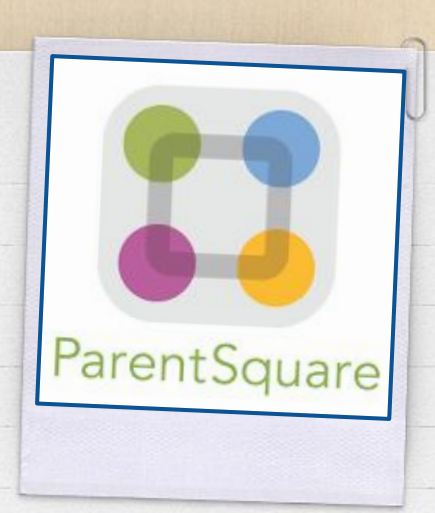

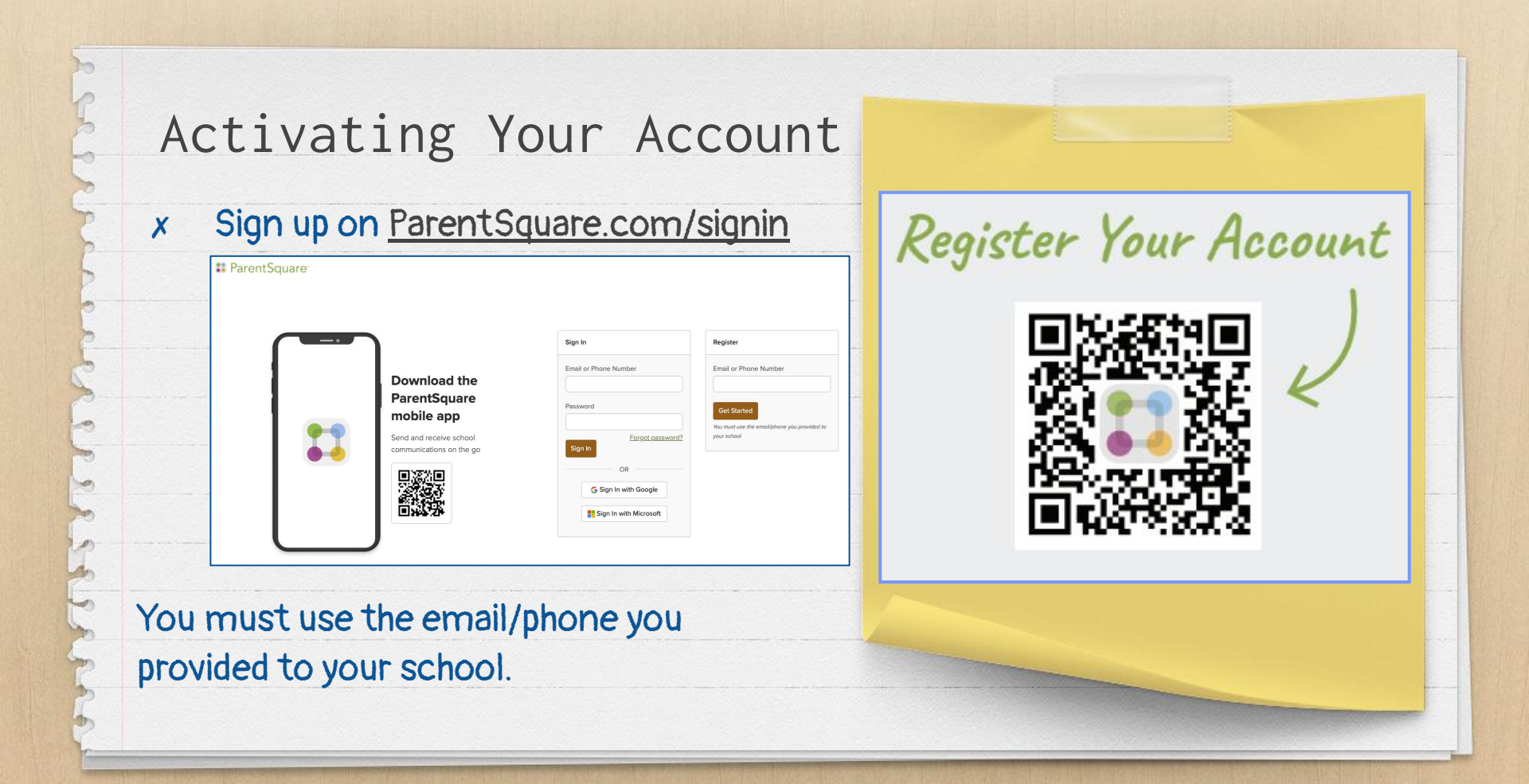

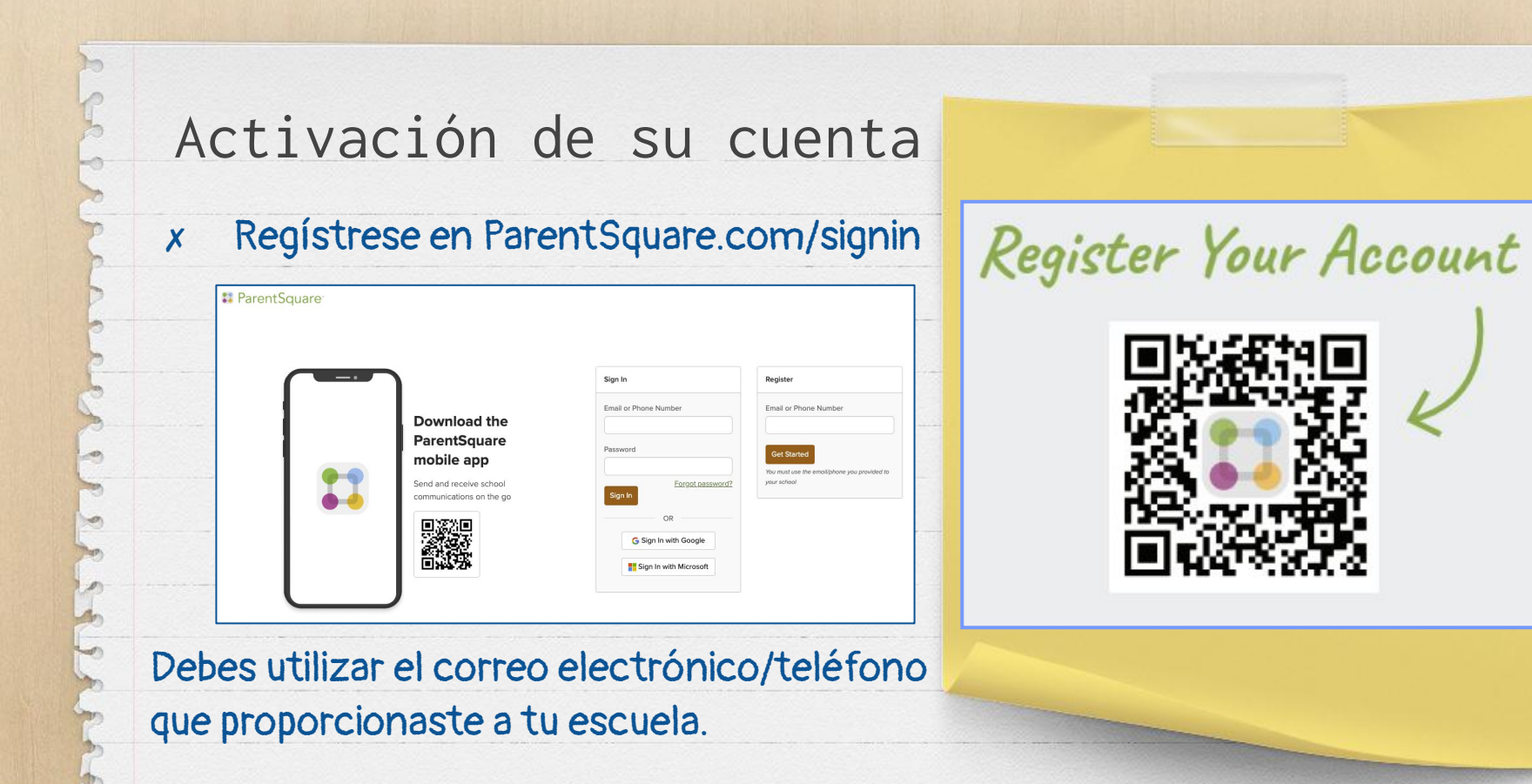

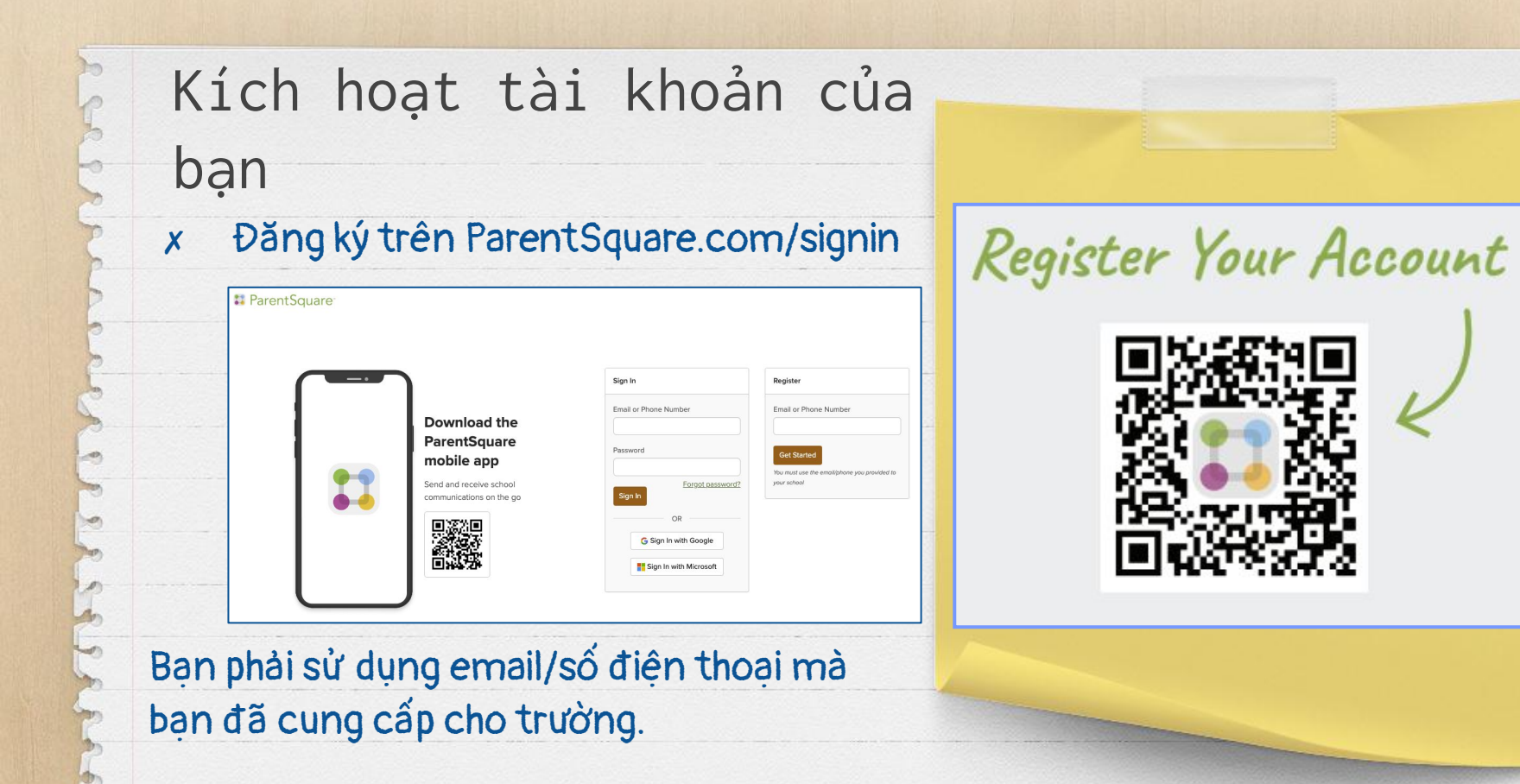

# Download the ParentSquare app today!

Stay involved with your student's learning and activities at school. From anywhere.

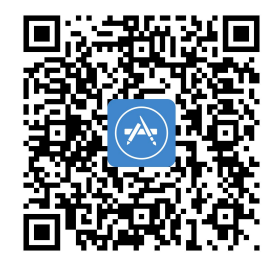

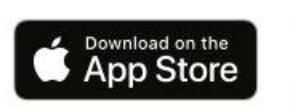

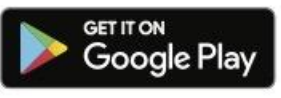

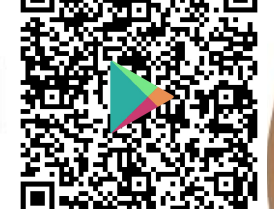

# **ParentSquare**

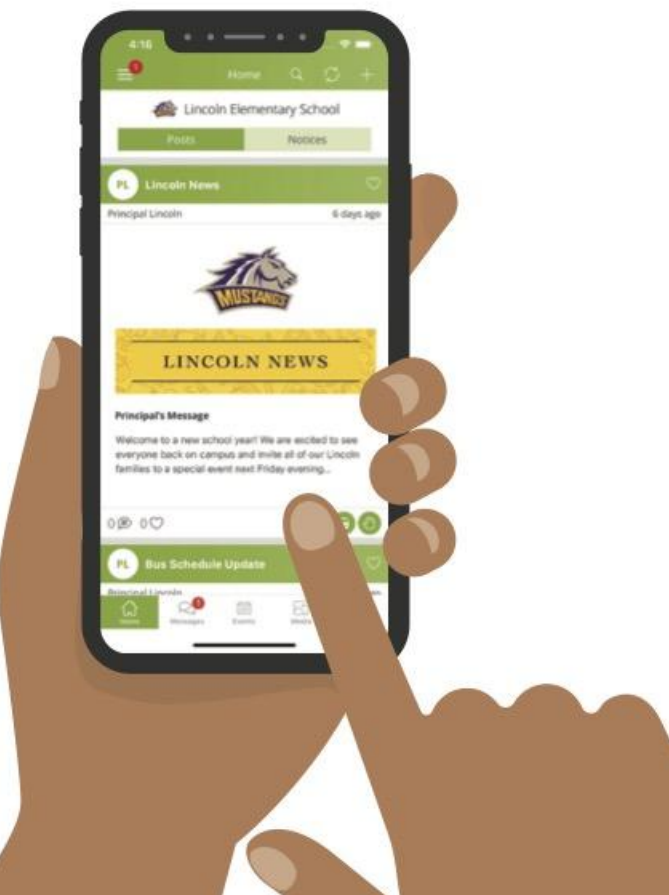

## Set Your Preferences

Establezca sus preferencias/Thiết lập tùy chọn của bạn

X

From your phone, click the hamburger icon in the top left corner. Desde su teléfono, haga clic en el ícono de hamburguesa en la esquina superior izquierda Wendelle Cathe Mati Từ điện thoại, nhấp vào biểu tượng bánh hamburger ở góc trên bêi trái.

X

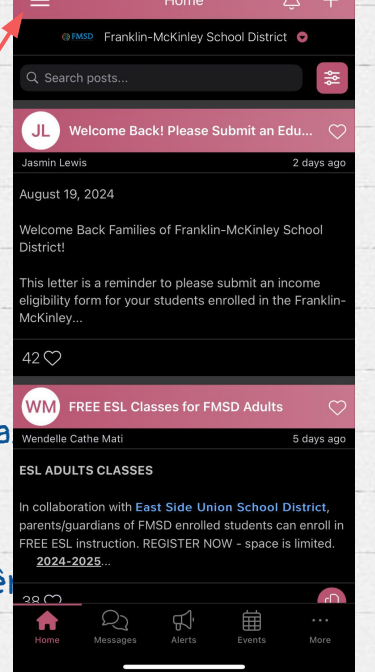

| Click "Account" to    |                     |
|-----------------------|---------------------|
| access                |                     |
| "Notifications" and   | Distri              |
| "Preferences"         | දි.<br>Scho         |
| Haga clic en "Cuenta" | ېم<br>مېر           |
| para acceder a        | e e                 |
| "Notificaciones" y    | Acco                |
| "Preferencias"        | (i<br>Abo           |
| Nhấp vào "Tài khoản"  | æ<br><sub>Hel</sub> |
| để truy cập "Thông    |                     |
| báo" và "Tùy chọn"    |                     |

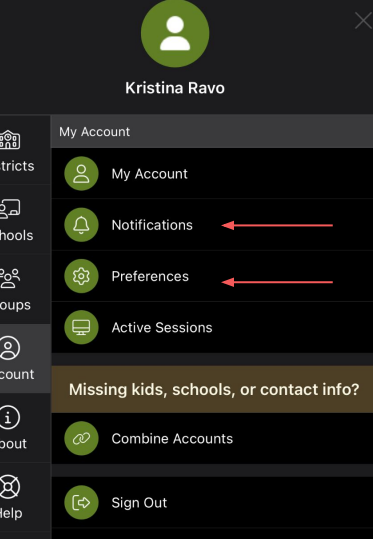

# Set Your Preferences (Cont.)

### Under "Notifications," you can choose how often and in what method you

### receive notifications.

En "Notificaciones" puedes elegir con qué frecuencia y mediante qué método recibes notificaciones. Trong phần "Thông báo", bạn có thể chọn tần suất và phương thức nhận thông báo.

### Notifications

Custom Settings Use different settings for each of your schools

#### Urgent Alerts & Notices Includes attendance and auto notices marked as critical notices. Cannot be disabled.

### All Schools

School Alerts Alerts/reminders & student notices

General Announcements & Messages

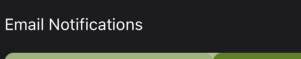

Instant Digest

#### Text Notifications

By enabling text messaging, you will receive alerts, codes and updates. Message and data rates may apply. Message frequency varies. Reply HELP for Help or STOP to opt out. SMS Terms of Service

#### App Notifications

Instant

Diges

Under "Preferences," you can select what language you would like to receive communication. En "Preferencias" usted podrá seleccionar en qué idioma desea recibir las comunicaciones. Trong phần "Tùy chon", ban có thể chon ngôn ngữ ban muốn nhân thông tin liên lac.

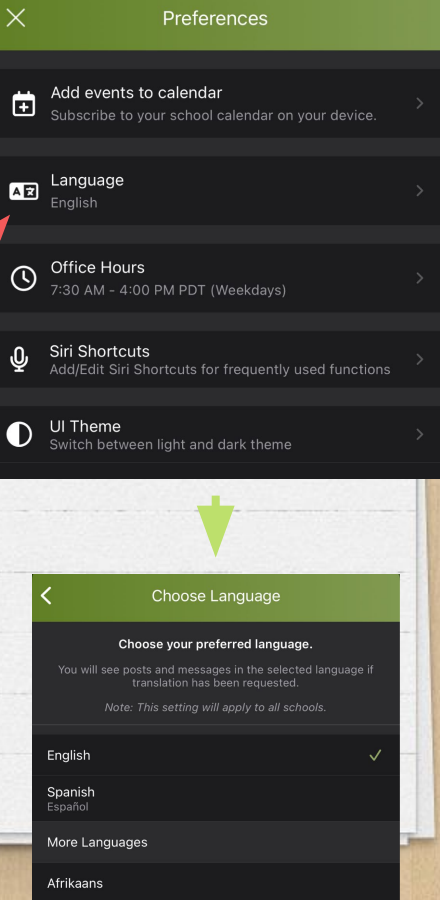

## Interacting on Parent Square

Interactuando en Parent Square/Tương tác trên Parent Square <u>Appreciating & Commenting on Posts</u>

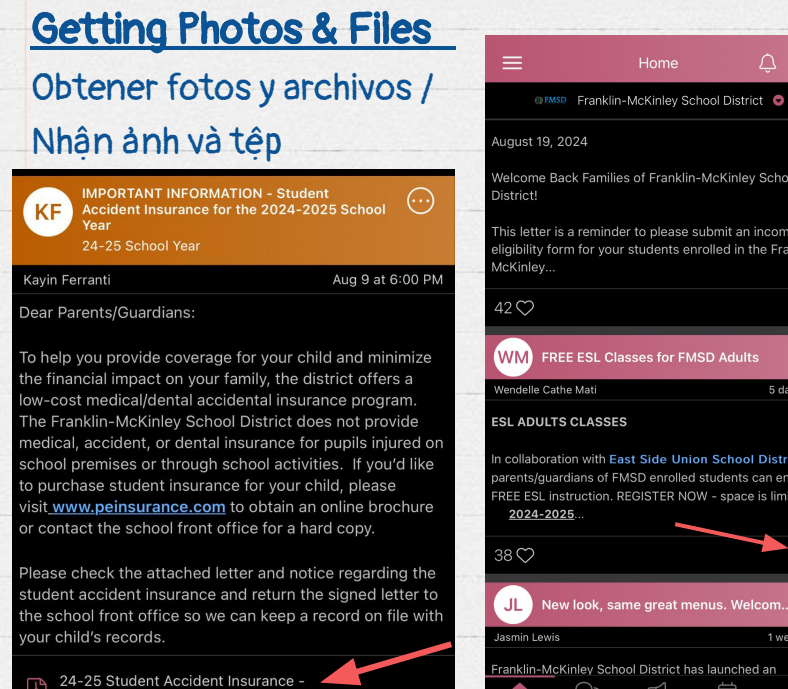

Parents Letter - 3 I...amese.pdf (2.4 MB)

24-25 Student Accident Insurance -Parents Letter - 3 I...amese.pdf (2.4 MB)

Sec.

Welcome Back Families of Franklin-McKinley School This letter is a reminder to please submit an income ligibility form for your students enrolled in the Franklin McKinley. WM FREE ESL Classes for FMSD Adults Wendelle Cathe Mati 5 days ago ESL ADULTS CLASSES In collaboration with East Side Union School District parents/guardians of FMSD enrolled students can enroll in REE ESL instruction. REGISTER NOW - space is limited 2024-2025. New look, same great menus. Welcom... Jasmin Lewis 1 week ago Franklin-McKinley School District has launched an

Valorar y comentar las publicaciones / Đánh giá và bình luân về bài viết

| Windmill Caringo Flomento                     | Athena Lan Phuong Truong                                      |
|-----------------------------------------------|---------------------------------------------------------------|
| 1:                                            | Hello Windmill Families,                                      |
|                                               | Welcome to the 24-25 school yea                               |
| order.                                        | everyone back on first day of sch                             |
| Ordering closes on                            | attached 24-25 School Handboo                                 |
| 0€ 3♡                                         |                                                               |
| UG CORAL Roster for 24-25                     |                                                               |
| Ulises Gamboa Mora                            | 1 week ago                                                    |
| Good afternoon CORAL Parents,                 |                                                               |
| My name is Ulises Gamboa Mora and I am th     | he manager for                                                |
| CORAL at Windmill. I want to welcome you a    | II to CORAL!                                                  |
| This year, we will be using Parent Square a l | ot to send                                                    |
| 10 ⑤ 17 ♡                                     |                                                               |
|                                               | BACK TO                                                       |
| FREE ESL Classes for FMSD Adu                 |                                                               |
| Wendelle Cathe Mati                           | 2 weeks ago                                                   |
| ESL ADULTS CLASSES                            | Parent-Student Handbook 24<br>(1.8 MB)                        |
| In collaboration with East Side Union Scho    | ol District,                                                  |
| parents/guardians of FMSD enrolled studen     | s can enroll in                                               |
| FREE ESL instruction. REGISTER NOW - spa      | ce is limited. $\bigcirc$ <u>15 users</u> appreciate this pos |

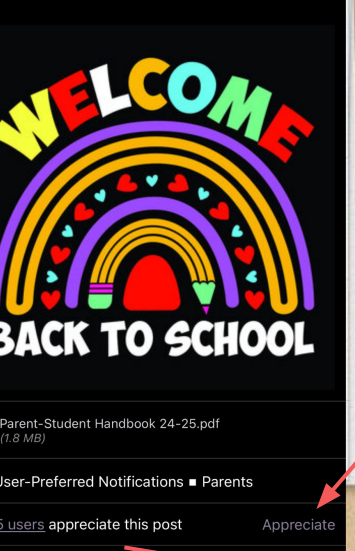

Comments

Aug 16 at 3:26 PM

Add Comment

We are excited to see

ol 8/12/24. Please see

2

# Messaging on Parent Square

Mensajería en Parent Square/Nhắn tin trên Parent Square

|                                                                                  | Home                                                                 | Ĉ                                              | +                      |
|----------------------------------------------------------------------------------|----------------------------------------------------------------------|------------------------------------------------|------------------------|
| @FMSD Fra                                                                        | anklin-McKinley Schoo                                                | l District 😒                                   |                        |
| Q Search posts.                                                                  |                                                                      |                                                | ٩ţ                     |
| JL Welcom                                                                        | e Back! Please Subr                                                  | nit an Edu                                     | $\heartsuit$           |
| Jasmin Lewis                                                                     |                                                                      | 2 da                                           | ys ago                 |
| August 19, 2024                                                                  |                                                                      |                                                |                        |
| Welcome Back Fa<br>District!                                                     | amilies of Franklin-Mo                                               | Kinley Scho                                    | ol                     |
| This letter is a rer<br>eligibility form for<br>McKinley                         | ninder to please subr<br>your students enroll                        | mit an incom<br>ed in the Fra                  | e<br>nklin-            |
| 42 ♡                                                                             |                                                                      |                                                |                        |
|                                                                                  | L Classes for FMSD                                                   | Adul's                                         | $\heartsuit$           |
| Wendelle Cathe Mat                                                               |                                                                      | 5 da                                           | ys ago                 |
| ESL ADULTS CLA                                                                   | SSES                                                                 |                                                |                        |
| In collaboration w<br>parents/guardians<br>FREE ESL instruct<br><u>2024-2025</u> | ith East Side Union S<br>of FMSD ep olled stu<br>ion. REGISTER NOW - | School Distri<br>dents can en<br>space is limi | ct,<br>roll in<br>ted. |
| <u>38 U</u>                                                                      |                                                                      |                                                | <sup>c</sup> D         |
| <b>ନ</b> ହ                                                                       | A R                                                                  |                                                |                        |

Click "Messages" at the bottom to privately get in touch with staff and

### teachers.

Haga clic en "Mensajes" en la parte inferior para comunicarse de forma privada con el personal y los profesores. Nhấp vào "Tin nhắn" ở cuối để liên lạc riêng với nhân viên và giáo viên. Questions? ¿Preguntas? Có câu hỏi nào không?

### ParentSquare

### ParentSquare Tips for Parents & Guardians

Activate Your Account

Click the link in your activation email/ text, or sign up on parentsquare.com or via the ParentSquare app.

3 Set Preferences

Click your name in the top right to set your notification and language preferences.

5 Appreciate Posts

Click 'Appreciate' in your email/app or website to thank a teacher or staff member for a post.

7 Participate

Click 'Sign Ups & RSVPs' in the sidebar to see available opportunities. Click bell on top to check your commitments.

#### 9 Find People

Click 'Directory' in the sidebar to find contact information for school staff.

#### 2 Download App

It's easy to stay in the loop with the ParentSquare app. Download it now for iOS or Android devices.

#### **Get Photos & Files**

Click 'Photos & Files' in sidebar to access pictures, forms, and documents that have been shared with you.

#### S Comment or Reply

Click 'Comment' in app or website to privately ask a question about the post that your teacher or school sent.

Join a Group

Click 'Groups' in the sidebar to join a group or committee at your school to participate or to stay upto-date.

#### 10 Get in Touch

Click 'Messages' in the sidebar to privately get in touch with staff and teachers.